## キーボードショートカットを使って「ルビ」ダイアログを出す

🔟 自動空気 (初) 📙 りく 🕐 🗢 文書1 - Word 挿) 描画 デザイン レイアウト 参考資料 差し込み5 ファイ #-A Xhs 游明朝 (本文のフォン 🖓 10.5 🗸 A^ A A A A A A 🗸 🏂 🗛 B 貼り付  $\underline{U} \sim ab x_2 x^2 \land \underline{A} \sim \underline{A} \sim A \Leftrightarrow$ T クリップボード 15 フォント **⊡** ы  $\sim$ × ナビゲーション 文書の検索 ρ. 見出し ページ 結果

 「ホーム」にマウスカーソルを合わせて、 右クリック

2.「リボンのユーザー設定」をクリック

3.「ユーザー設定」をクリック

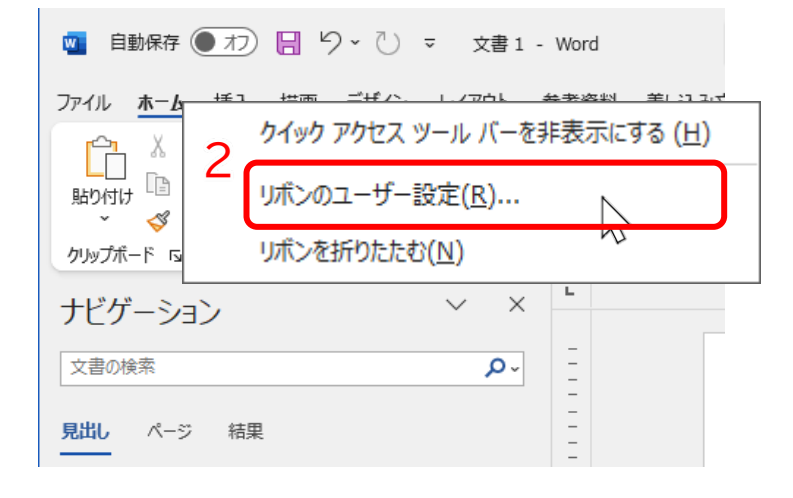

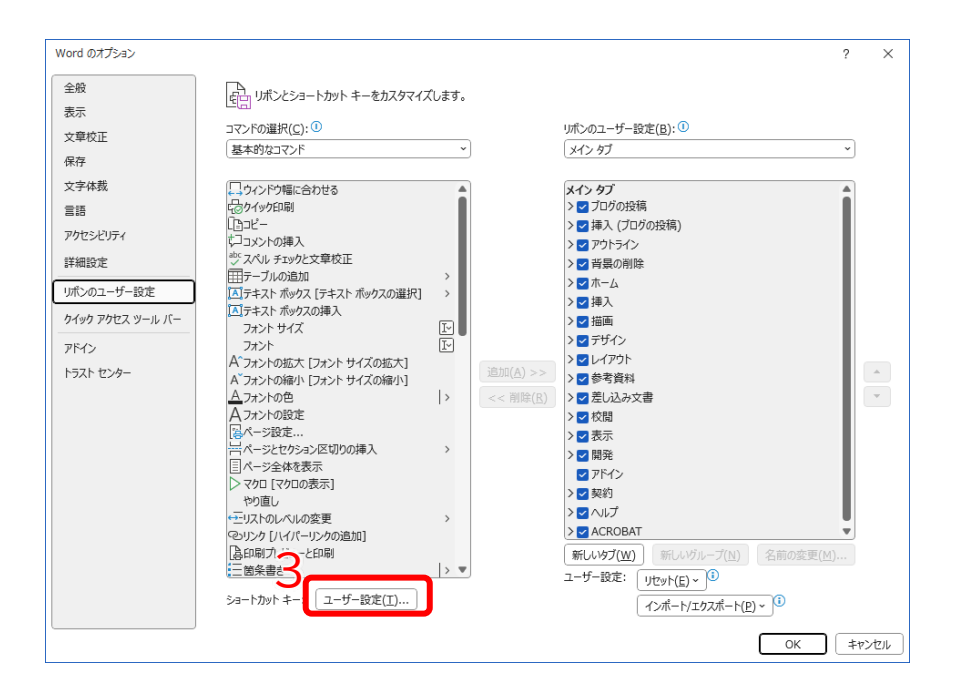

| キーボードのユーザー設定                                                                                                    | ? ×                                         |
|----------------------------------------------------------------------------------------------------|---------------------------------------------|
| コマンドの指定<br>分類(C): 4 コマンド(O):                                                                                                    |                                             |
| FormatEncloseCharacters                                                                                                    |                                             |
| 「                                                                                                    |                                             |
| 「デザイン」タフ<br>「レイアクト」 ダブ<br>「参差資料」 タブ                                                                                                    |                                             |
| 「逆いうなす」が「<br>「差し込み文書」が「<br>・・・・・・・・・・・・・・・・・・・・・・・・・・・・・・・・・・・・                                                                                                    | <b>·</b>                                    |
| キーストロークの指定<br>現在のキー(U):                                                                                                    |                                             |
| Alt+6                                                                                                    |                                             |
|                                                                                                    |                                             |
| 現在の割り当て: [未定義]                                                                                                    | 4. [ホーム] ダブ」をグリック                           |
| 保存先( <u>V</u> ): ~WRL0272.tmp ~                                                                                                    | 5.「FromatPhoneticGuide」をクリック                |
|                                                                                                    | 6.「割り当てるキーを押してください」の入                       |
|                                                                                                    | カ欄をクリック                                     |
| 割り当て(A) 削除(R) すべて元に戻す( <u>S</u> )                                                                                                    | 💷 入力欄にカーソルがあることを確認する                        |
| キーボードのユーザー設定                                                                                                    |                                             |
| コマンドの指定                                                                                                    | ここでは、「Alt」を押しながら「6」を入                       |
| 分類( <u>C</u> ):<br>「音星の削除] ダブ ▲ FormatEncloseCharacters                                                                                                    | カレてます                                       |
| [ホーム] ダブ<br>[挿入] ダブ<br>FormatFitText                                                                                                    |                                             |
| 活動」タフ FormatHorizontalInVertical<br>「デザイン」タブ FormatParagraph<br>「レイアウト」タブ FormatPhoneit/Guide                                                                                                    | 8. 「割り当て」をクリック                              |
| してしていた。<br>「参考資料」をプ<br>[差し込み文書] タブ マ マ の mathingPane FormatTingPane FormatTingPane                                                                                                    | ↓8.「閉じる」をクリック                               |
| キー ストロークの指定                                                                                                    | 10.「OK」をクリック                                |
| 現在のキー( <u>U</u> ): 割り当てるキーを押してくたさい( <u>N</u> ):<br>Alt+6 へ                                                                                                    |                                             |
|                                                                                                    |                                             |
|                                                                                                    |                                             |
| 保存先( <u>V</u> ): ~WRL0272.tmp ~                                                                                                    |                                             |
|                                                                                                    |                                             |
| 作業中の文書で文字列にルゼを追加します。                                                                                                    | 9                                           |
| 割り当て(A) 削除(R) すべて元に戻す(S)                                                                                                    | BUG                                         |
|                                                                                                    |                                             |
| Word のオプション                                                                                                    | ? ×                                         |
| ■10 リボンとショートカット キーをカスタマイズします。<br>表示<br>コマンドの選択(C): ① リポンのユーザー設定(B): ①                                                                                                    |                                             |
| X単化止         基本的なコマンド         メイン タブ           保存         メイン タブ         メイン タブ                                                                                                    |                                             |
| 文字体裁<br>□ ケンドウ欄に合わせる<br>言語<br>□ レーレー<br>レー<br>レー<br>レー<br>レー<br>レー<br>レー<br>レー                                                                                                    | Î                                           |
| アクセンドリティ     「コントンの導入     学スペルチェックと文章校正     シマ (日本) (19/00次略)     ション アクトライン     詳細設定     ヴスペル チェックと文章校正     シマ 音易の解除                                                                                                    |                                             |
| 田戸-ブルの追加 >     シ     ジ     リボンのユーザー設定     ロテオスト ボックス (テキスト ボックスの選択) >     ジ     ジ |                                             |
|                                                                                                    |                                             |
| A フォントの拡大「フォント サイズの拡大」<br>A フォントの強人「フォント サイズの拡大」<br>カコントの角、<br>カコントの角、<br>コントの角、<br>コントの角、<br>コント サイズの協小」<br>コント サイズの協小<br>コント サイズの協小<br>コント サイズの協小<br>コント サイズの協小<br>コント サイズの協小<br>コント サイズの協小<br>コント サイズの協力<br>コント サイズの協力<br>コント サイズの協力<br>コント サイズの協力<br>コント サイズの協力<br>コント サイズの協力<br>コント サイズの協力<br>コント サイズの協力<br>コント サイズの協力<br>コント サイズの協力                                                                                                    |                                             |
| A 7a7との設定<br>展示・ジ設定                                                                                                    |                                             |
| ドポページとやりシン区切りの挿入 ><br>目 ページを体を表示<br>> マクロ (マクロの表示)                                                                                                    |                                             |
|                                                                                                    |                                             |
| (ペリンク リバパ(ペリンクの追加]<br>ほの刷ブルビューと印刷<br>三箇条書                                                                                                    | <i>i</i> ルーブ( <u>N</u> ) 【名前の変更( <u>M</u> ) |
| ユーザー設定(I)…<br>ショートカットキー: ユーザー設定(I)…                                                                                                    |                                             |
|                                                                                                    | OK         キャンセル                            |

文字を選択したあと、設定したキー(例では、「Alt」を押しながら「6」)を押すと、「ルビ」のダイアロ グが表示されるようになりました。

| 国動保存 ● オフ 日 り ~ ひ マ キーボードショートカットを使って.docx ~                                                                                                    | ● 検索                                                                                                |                                                   |                                                        |                                           |
|----------------------------------------------------------------------------------------------------|----------------------------------------------------------------------------------------------------|---------------------------------------------------|--------------------------------------------------------|-------------------------------------------|
| ファイル <u>ホーム</u> 挿入 描画 デザイン レイアウト 参考資料 差し込み文書                                                                                                    | 校閲 表示 開発 ヘルプ                                                                                        | ACROBAT                                           |                                                        |                                           |
| $\begin{array}{ c c c c c c c c c c c c c c c c c c c$                                                                                                    | • ≣ • '≣ •   ঊ ঊ   ☆ •<br>≡ ≡ ■ ■   ≣ •   & •                                                       | 2↓ →                                              | 行間詰め                                                   | 見出し1 見出し:                                 |
| クリップボード 「」 フォント 「」                                                                                                    | 段落                                                                                                  | F2                                                |                                                        | スタイル                                      |
| L                                                                                                    | 16 18 20 122 124 26                                                                                 | 8   28   30   32   34   36                        | 38     40     42     44                                | 41 1465111111111                          |
| 文字を選択したあと、設定したキー<br>(例では、「Alt」を押しながら「6         を押す         ・         ・         ・         ・         ・         ・         ・         ・         ・         ・         ・         ・         ・         ・         ・         ・         ・         ・         ・         ・         ・         ・         ・         ・         ・         ・         ・         ・         ・         ・         ・         ・         ・         ・         ・         ・         ・         ・         ・         ・         ・         ・         ・         ・         ・         ・         ・         ・         ・         ・         ・         ・         ・         < | ルビ<br>対象文字列( <u>B</u> ):<br>林環<br>配置( <u>L</u> ): 均等割り付け 2<br>フォント(E): メイリオ<br>フルビュー<br>りんぎょう<br>林業 | ルビ(B):<br>Dルぎょう<br>マ オフセット(Q): 0<br>マ サイズ(S): 6.5 | ?<br>文字列全体(<br>文字単位()<br>水どの解除()<br>変更を元に戻す<br>・<br>pt | ×<br>G)<br>D)<br>2)<br>;<br>(D)<br>;<br>4 |
|                                                                                                    | すべて適用( <u>A</u> )<br>すべて解除(V)                                                                       | h                                                 | OK \$P>t                                               | 216                                       |